## Vous voulez changer votre mot de passe

|                                                      | fodpt68 - Synology Disks ×                              |                                                                       | ≜ - @ ×                                               |
|------------------------------------------------------|---------------------------------------------------------|-----------------------------------------------------------------------|-------------------------------------------------------|
|                                                      | ← → C ☆ 🔒 Sécurisé   https://fodpt68.de7.quickconnect.t | 0                                                                     | ☆ 🖬 🗄                                                 |
|                                                      | 📙 Perso 🚥 Intranet 🧲 Centreon 🔤 SNOW 🔤 SNOW-Portail 🔤 S | SNOW(test) 🍖 Panorama Presse 🔘 Secret Server 🌓 Simulateur WAN 🅅 Webma | il (CD68) 😹 India 👖 SOPlanning 🧩 Support Exaprobe 🛛 » |
| Avec un navigateur Internet (Internet Explorer,      | FOclpt68                                                | fodpt68                                                               |                                                       |
| Chrome, Firefox, Edge,) allez sur le site suivant    | Serveur de stockage FOdnt68                             |                                                                       |                                                       |
| https://dsm.fodpt68.synology.me                      | Bienvenue sur le serveur de FOdpt68 !                   | <b>a</b>                                                              |                                                       |
|                                                      |                                                         | Garder sess. ouv.                                                     |                                                       |
| Si ce lien n'aboutit pas, vous pouvez utiliser cette |                                                         | Connexion                                                             |                                                       |
| seconde adresse :<br>http://fodpt68.guickconnect.to  |                                                         | Mot de passe oublié ?                                                 |                                                       |
| <u>Intip.//Touptoo.quickconnect.to</u>               |                                                         |                                                                       | Synology' DEM 6.1                                     |

## Saisissez votre identifiant (**prenom.nom**) et votre mot de passe et cliquez sur « **Connexion** »

## fodpt68Image: Image: Ima

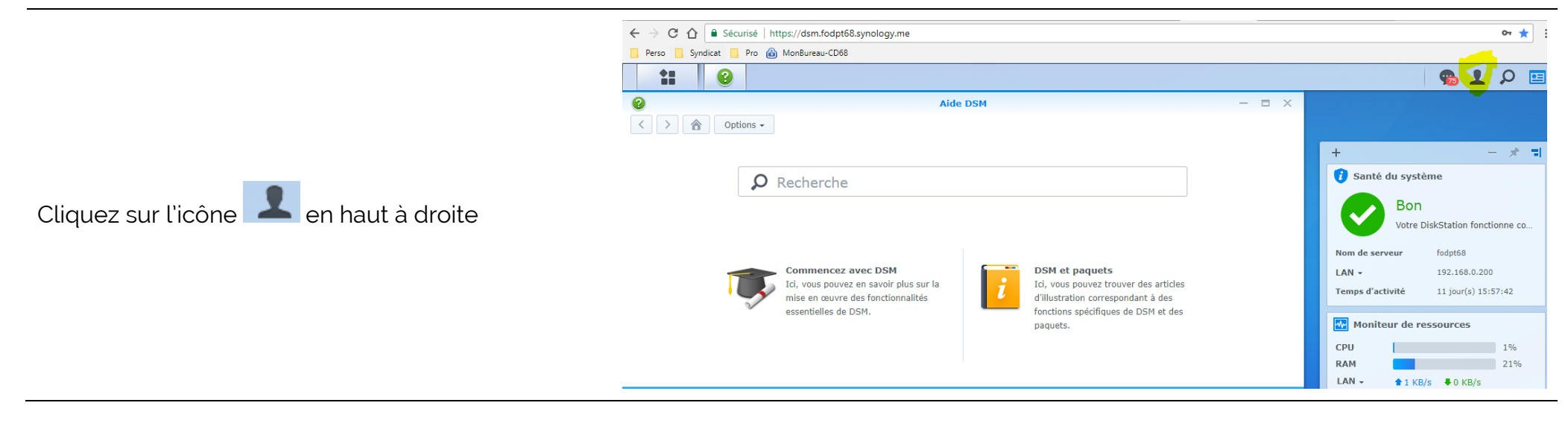

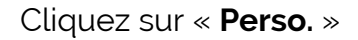

Dans l'onglet « **Compte** », saisissez votre nouveau mot de passe dans les champs « Nouveau mot de passe » et « Confirmez le mot de passe », puis cliquez sur « **OK** ».

|                                  | Ś                         | n 🗘 🔎 🖭                                                                   |
|----------------------------------|---------------------------|---------------------------------------------------------------------------|
|                                  |                           | aurelien.battesti                                                         |
|                                  |                           | Redémarrer                                                                |
|                                  | u système<br>Bon          | Éteindre                                                                  |
|                                  | Votre DiskS               | St: Déconnexion                                                           |
| 2                                | ···· £-                   | Perso. P - >                                                              |
| Compte Protection du c           | compte Quota B            | Bureau Compte email Autres                                                |
| Nom:                             | aurelien.battesti         |                                                                           |
| Description:                     | Aurélien BATTESTI         |                                                                           |
| Nouveau mot de passe:            | •••••                     |                                                                           |
| Confirmez le mot de passe:       | •••••                     |                                                                           |
| Courrier électronique:           | aurelien.battesti@fodp    | pt68.fr                                                                   |
| Langue d'affichage:              | Paramètres système pa     | par de 👻                                                                  |
| Activez la vérification en       | 2 étapes                  |                                                                           |
| Vérification en 2 étape          | es                        |                                                                           |
| Affichez l'activité de vetre con | nnte, y compris les conne | vexions actuelles, les nérinhériques fiables et l'historique de connexion |

Activité du compte

쒃

Annuler

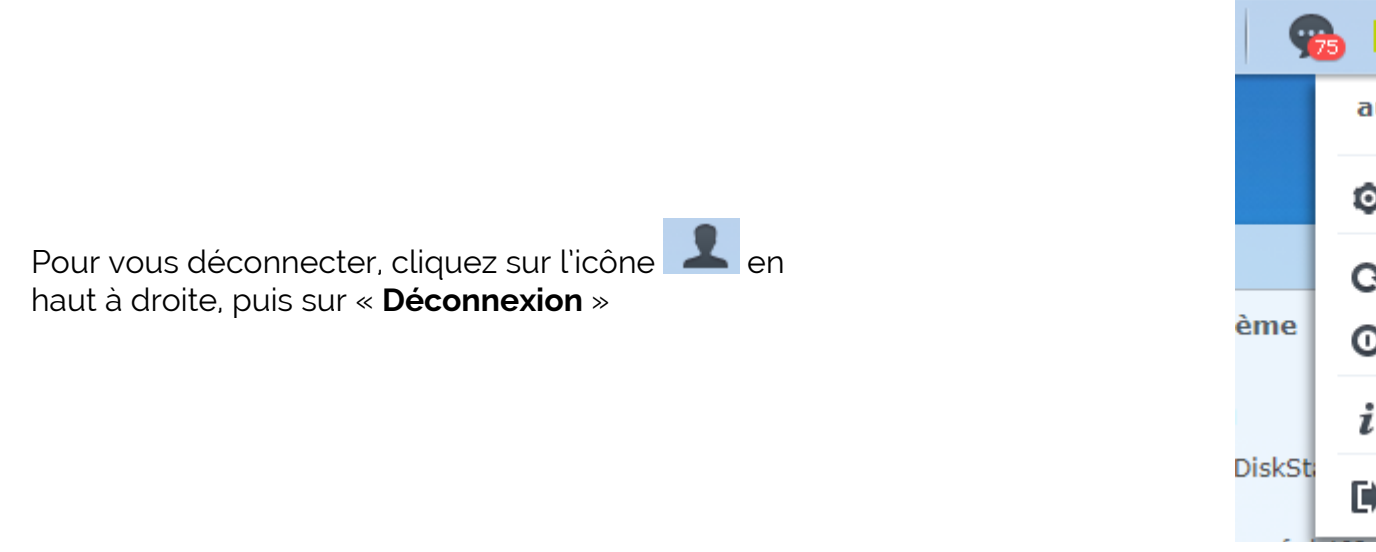

| 9       | s 👤 🔎 🔚           |
|---------|-------------------|
|         | aurelien.battesti |
|         | O Perso.          |
|         | C Redémarrer      |
| ème     | O Éteindre        |
|         | i A propos        |
| DiskSti | Déconnexion       |